## **Configuring Your Gift Card**

**STEP 1:** You will receive an email that a gift card has been purchased.

**STEP 2:** Once the payment has been processed by the merchant, you will receive an email to configure the gift card. Log-in to your account, and click on "**My Gift Cards**" to configure card.

| INFORMATION  | Addresses | ORDER HISTORY AND DETAILS |
|--------------|-----------|---------------------------|
| CREDIT SLIPS | VOUCHERS  | MY WISHLISTS              |
| MY WISHLIST  | MY ALERTS | MY GIFT CARDS             |

**STEP 3:** In the next screen, click on "**Configure**". To configure the card, fill in the necessary information and add a personal message. Then choose to "**Send by mail**" to be emailed later or now,

or you can choose to "**Download PDF**" to print or email the PDF yourself. Click "**Save**" to take action.

| ome / Your account            |                            |                             |                              |               |           |
|-------------------------------|----------------------------|-----------------------------|------------------------------|---------------|-----------|
| ly gift cards                 |                            |                             |                              |               |           |
| Here are the gift cards you'v | e placed since your accour | it was created. You can con | figure them or consult their | details.      |           |
| Reference                     | Amount                     | Payment                     | Gift card status             | Purchase date |           |
| UYJQRWYUU                     | \$25                       | Payment accepted            | Sent                         | 26-04-2019    | CONFIGURE |
|                               |                            |                             |                              |               |           |

| • ,                             | ve placed since your    | account was created. Yo | u can configure them or a         | onsult their details. |           |
|---------------------------------|-------------------------|-------------------------|-----------------------------------|-----------------------|-----------|
| Reference                       | Amount                  | Payment                 | Gift card status                  | Purchase date         |           |
| GCH78J40Y53                     | 25 S                    | Payment accepted        | To be configured                  | 02-07-2019            | CONFIGURE |
| ease fill in the necessary info | ormation before sending | the gift card :         |                                   |                       |           |
| Recipient's name *              |                         |                         | Gift card type                    | SEND BY MAIL DOWN     | LOAD PDF  |
|                                 |                         |                         |                                   | ignedoe@emgil.com     |           |
| Your name *                     |                         |                         | Recipient's email *               | ferroeogeorranoorri   |           |
| Your name *<br>Add a text       |                         |                         | Recipient's email *<br>To be sent |                       |           |

**STEP 4:** The recipient will receive the gift card in their email, or can be given a printout if the you selected the PDF option and print the PDF. The "**gift card number**" is included between the red lines.

| You                                                                                                    | Your Store Name                                                                                                    |  |
|----------------------------------------------------------------------------------------------------|----------------------------------------------------------------------------------------------------|--|
| From <b>John Doe</b><br>Message                                                                                                    | To Jane Doe                                                                                                    |  |
| Happy Birthday!                                                                                                    |                                                                                                    |  |
|                                                                                                    |                                                                                                    |  |
| Enjoy your 25\$ gift ca                                                                                                    | ard until 07-02-2020 with the following code : GC12J34K56                                                                                                    |  |
| We wish you an exc                                                                                                    | elient shopping on yourwebsite.com                                                                                                    |  |
| To take advantage of your gift card, select one<br>then add your code in the dedicated field in yo<br>times : if the balance is positive, you will receiv | e or several products of your choice on the website psdev.catsolonline.com<br>our cart before ending your purchase. This gift card can be used in several<br>ve an email with the new code and the remaining amount. |  |

**STEP 5:** The gift card recipient enters the "**gift card number**" at checkout in the "**promo code box**" and the gift card amount is applied towards the order total.

| 1 item             |         |
|--------------------|---------|
| SHOW DETAILS       |         |
| Subtotal           | \$34.95 |
| Shipping           | Free    |
| Have a promo code? |         |
| Bromo codo         | Add     |